## International Warranty Claim Using ASP Parts Instructions

1. On the Home Page click on "Warranty Claim":

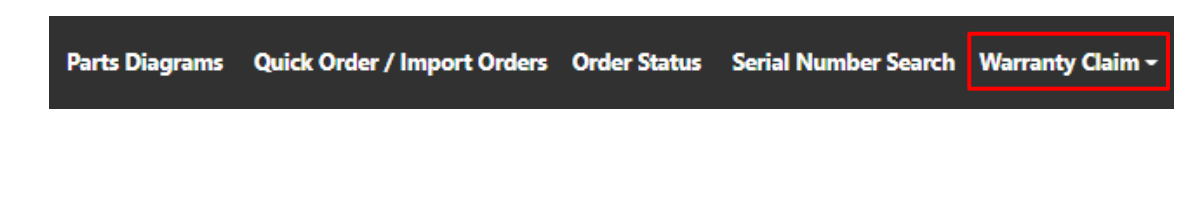

2. If the Service Provider is contracted for multiple brands you need to select the correct brand in the drop-down box for the product serviced (either Cannon or Minn Kota) and then click on "Continue". (If you are authorized for only one brand this screen will not be displayed.)

## Warranty Claim

Your account has been granted with multiples Brands, please select a Brand and press continue to select part for order.

| Select a Brand | ¢ | Continue |
|----------------|---|----------|
| Select a Brand |   |          |
| Cannon         |   |          |
| Minn Kota      |   |          |
|                |   |          |

**3.** A new screen will open to input the customer information:

|            |                                   | Place a ASP War                                            | ranty Clair                              | m Order f                        | or Minn Kota Bran                            | d.                                         |                |
|------------|-----------------------------------|------------------------------------------------------------|------------------------------------------|----------------------------------|----------------------------------------------|--------------------------------------------|----------------|
|            |                                   | If you have not ordered the parts a<br>Please enter servic | and completed the repair<br>ced model in | ir yet STOP! You c<br>formation: | annot file a claim until the repair has been | s completed.                               |                |
|            | ► ► ►                             | Joe Smith                                                  |                                          |                                  |                                              |                                            |                |
|            |                                   | Address                                                    |                                          |                                  |                                              |                                            |                |
|            | ~                                 | 121 Power Drive                                            |                                          |                                  |                                              | ◀                                          | 1              |
|            |                                   | Address 2                                                  |                                          |                                  |                                              |                                            |                |
|            |                                   | Zip Code                                                   | City                                     |                                  | State                                        |                                            |                |
|            | ↓ ∨                               | 56001                                                      | Mankato                                  |                                  | Minnesota/Mantova ¢                          |                                            |                |
|            |                                   | Phone i.e. [800] [5551234]                                 |                                          |                                  |                                              |                                            |                |
|            | ✓                                 | 800                                                        |                                          | 2276433                          |                                              | ]                                          |                |
|            |                                   | Consumer Email Address                                     |                                          |                                  |                                              |                                            |                |
|            | <b>↓</b>                          | joesmith@test.com                                          |                                          |                                  |                                              |                                            |                |
|            |                                   | Serial # of Model Service Provided on                      | n                                        |                                  |                                              |                                            |                |
|            | ×                                 | U009MK00580                                                |                                          | Reset S/N                        |                                              |                                            |                |
|            |                                   | Item Number for Serial Number                              |                                          | MAY65/5C.42" D                   | 5260 WW2 RDS LIDC#0, 20402, 04221, 0         |                                            |                |
|            |                                   | Manufacturing Date                                         |                                          | MAX03/1 C142 D                   | 3300 WW2 DF3 0FC#0F25402F04231F3             |                                            |                |
|            |                                   | 01/14/2020                                                 |                                          | MM/DD/YYYY                       |                                              |                                            |                |
|            |                                   | Consumer Date of Purchase                                  |                                          |                                  |                                              |                                            |                |
|            | ↓                                 | 07/01/2022                                                 |                                          | MM/DD/YYYY                       | 4                                            |                                            |                |
|            |                                   | Claim Date                                                 |                                          |                                  |                                              |                                            |                |
|            |                                   | 07/27/2022                                                 |                                          | MM/DD/YYYY                       |                                              |                                            |                |
|            |                                   | Date of Repair                                             |                                          |                                  |                                              |                                            |                |
|            | ▶ ▼                               | 07/05/2022                                                 |                                          | MM/DD/YYYY                       |                                              |                                            |                |
|            |                                   | Please keep a copy of the cons                             | sumer's proof of purcha                  | se for your records.             |                                              |                                            |                |
|            |                                   |                                                            |                                          |                                  | Continue                                     |                                            |                |
| (Required) | Name of Custome                   | or If given a Renair A                                     | uthorizati                               | on numh                          | or please place it l                         | ehind the consumer                         |                |
| (Required) | Name EV: loo Smi                  | ith 17245                                                  | utionzatio                               |                                  | er, please place it i                        |                                            |                |
| (Required) | Address of Custon                 | nor                                                        |                                          |                                  |                                              |                                            |                |
| (Required) | Zin Code of Custon                | mer: (Note: Once t                                         | he zin code                              | a is nonul                       | ated it will autom                           | atically fill in the City and State for my | oct            |
| (Nequireu) | - ZIP COUE OF CUSION              |                                                            |                                          |                                  |                                              | atically fin in the City and State for the | 551            |
|            | Phone Number of                   | Customer (Please c                                         | enter if no                              | ssihla) —                        |                                              |                                            |                |
|            | Fmail Address of (                | Customer (Please er                                        | nter if nos                              | sible)                           |                                              |                                            |                |
| (Required) | Serial Number to t                | the Item that was S                                        | erviced Or                               | nce the s                        | erial number is Val                          | idated it will populate the Item           |                |
| (nequired) | Description and M                 | Anufacturing Date                                          |                                          | lee the s                        |                                              | futed it will populate the item            |                |
|            | <ul> <li>If an inco</li> </ul>    | rrect serial number                                        | is entered                               | l click Ro                       | set S/N                                      |                                            |                |
|            | • If the seri                     | ial number is missir                                       |                                          | or parti                         | olly logible the co                          | sumar must provide proof of purcha         | co. In         |
|            | <ul> <li>If the Seriel</li> </ul> |                                                            |                                          | , or parti-                      | any legible, the col                         | isumer must provide proof of purcha        | 50. III<br>b.a |
|            | the Serial                        | i Number field type                                        | NONE". I                                 | i nen ciick                      | the validate butto                           | on and it will pop up a screen where t     | ne             |
|            | model ca                          | n be selected. Selec                                       | cting the co                             | orrect mo                        | odel is important a                          | s it affects the labor allowances.         |                |
| (Required) | Consumer Date of                  | f Purchase. If no pro                                      | of of purcl                              | hase, and                        | I the manufacturin                           | g date is valid for warranty, enter the    | <u>.</u>       |
| (Required) | Date of Repair. Ple               | ease enter the date                                        | the motor                                | was repa                         | aired or arrived in                          | the shop                                   |                |

Marine Accessories/Finished Goods Item Numbers cannot be used during warranty repairs.

3 To add Part Numbers used in the repair to the claim. Enter the first Part Number and click on "Search".

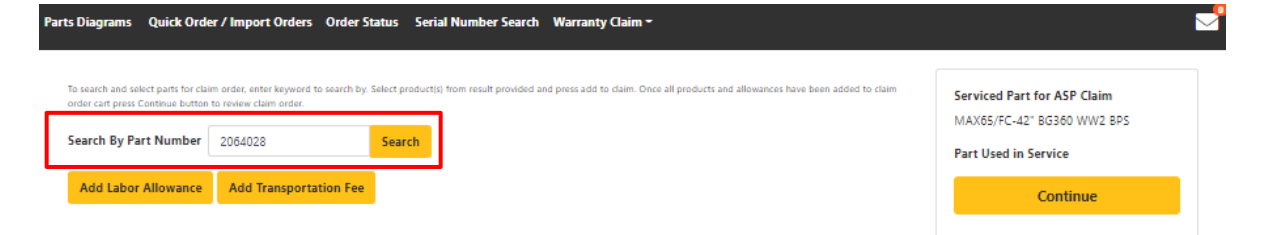

4 When the Part Number is returned in the center of the window, adjust the quantity (if applicable) and then click on "Add to Claim".

| To search and select parts for claim order, enter keyword to search by. Select product(s) from result provided and press add to claim. Once<br>Continue button to review claim order. Search By Part Number 2064028 Search | e all products have been added to claim order cart press | Serviced Part for JOI Claim<br>MAX65/FC-42° BG360 WW2 BPS<br>Part Used in Service |
|----------------------------------------------------------------------------------------------------|----------------------------------------------------------|-----------------------------------------------------------------------------------|
| Actions -                                                                                                    |                                                          | Continue                                                                          |
| SWITCH,5 SPD FORWARD,3 REVERSE                                                                                                    | 1<br>Add to Claim                                        |                                                                                   |

5 The part(s) added to the claim will show up in the Claim Cart on the right side of the screen

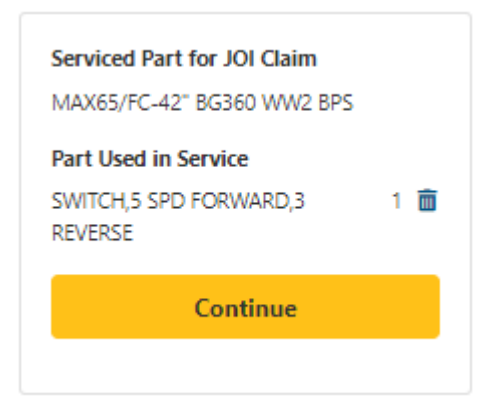

- 6 Continue adding all of the parts that will be necessary to complete this in-warranty repair by adding the Part Number into the "Search by Part Number" box, and then clicking on "Search", adjusting the quantity (if applicable), and then clicking on "Add to Claim" for all parts used in the warranty repair.
- 7 Then click "Add Labor Allowance" to add labor to the claim.

| is search and select parts for chaim order, enter keyword to search by. Select product(s) from result provided and press add to chaim. Once all products and allowances have been added to chaim<br>order cart press Continue button to review chaim order. |                        |        | Serviced Part for ASP Claim |         |                                                 |        |
|----------------------------------------------------------------------------------------------------|------------------------|--------|-----------------------------|---------|-------------------------------------------------|--------|
| Search By Part Number                                                                                                    | 2064028                | Search |                             | P       | art Used in Service                             |        |
| Add Labor Allowance                                                                                                    | Add Transportation Fee |        |                             | R<br>Pi | WITCH,5 SPD FORWARD,3<br>EVERSE<br>at # 2064028 | 1<br>Ē |
| Actions -                                                                                                    |                        |        |                             |         | Continue                                        |        |

8 A drop-down box will appear, click on the down-arrow in the drop-down box to view Labor Allowance options associated with this serial number/model family. Select the appropriate labor line and then click on "Add".

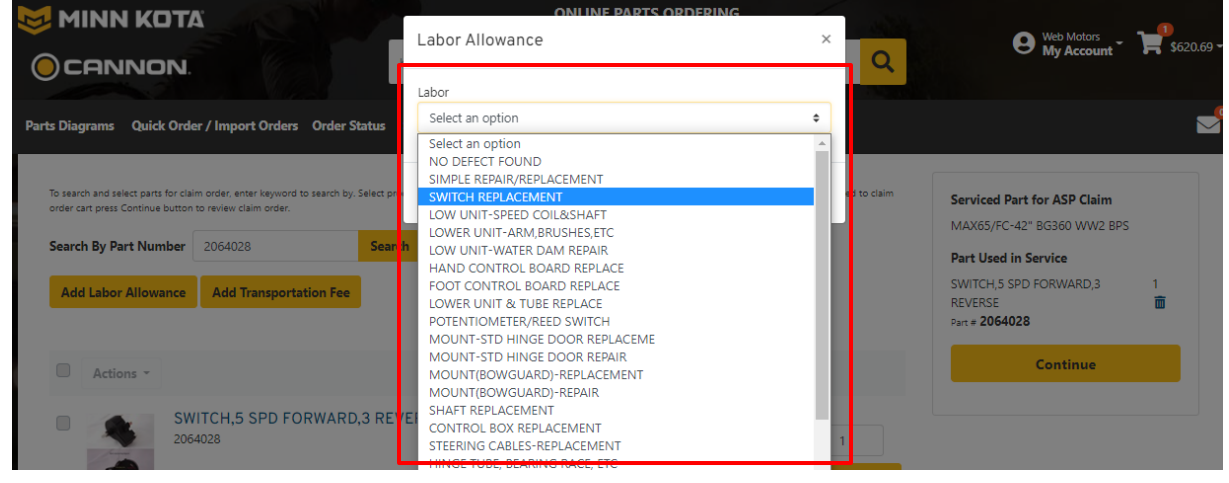

TWO FLAT RATE LABOR ALLOWANCE CODES ARE ALLOWED PER CLAIM. PLEASE DO NOT ENTER A 2<sup>ND</sup> CLAIM FOR ADDITIONAL LABOR RATES.

- 9 The Labor Allowance Code/description will appear in the claim cart on the right-hand side of the screen.
  - a. Add the Transportation Fee, if applicable. (We reimburse for in-warranty repaired units to be shipped back to the consumer, you must include the tracking number in the comment section of the claim.) Click: Continue.

| To search and select parts for claim order, enter keyword to search by. Select product(s) from result provided and press add to claim. Once all products and allowances have been added to claim order cart press Continue button to review claim order. | Serviced Part for ASP Claim                                  |   |  |
|----------------------------------------------------------------------------------------------------|--------------------------------------------------------------|---|--|
| Search By Part Number 2064028 Search                                                                                                    | Part Used in Service N03 SWITCH REPLACEMENT 1                | Ē |  |
|                                                                                                    | SWITCH,5 SPD FORWARD,3 1<br>REVERSE<br>Part # <b>2064028</b> | ī |  |
| Actions -                                                                                                    | Continue                                                     |   |  |
| SWITCH,5 SPD FORWARD,3 REVERSE                                                                                                    |                                                              |   |  |

NOTE: If the cost to repair is 50% of the cost of a new product or you are at a point where you need assistance because there is too much labor time being spent, please email the ASC Hotline at support@asplibrary.zendesk.com to discuss the situation and options!

10 You must enter a Repair Center Work Order Number(this is the control number that will appear on your ACH (direct deposit) statement of claims paid. Some service providers use a claim check number, last name, etc...) If everything looks correct click on "Place Claim", if not click on "Return to Claim Cart" to correct Labor or Transportation:

| Serial # of Model Service Provided on: U009MK00580 | Comments                                                 | Currency       | U.S. Dolla |
|----------------------------------------------------|----------------------------------------------------------|----------------|------------|
| Consumer Date of Purchase: 07/01/2022              |                                                          | Review Totals  | ^          |
| Repair Center Work Order #                         |                                                          |                |            |
| MUST ENTER A WORK ORDER #                          | OR UPS TRK #1Z111111111111111                            | Subtotal       | \$60.59    |
| Required                                           |                                                          | Total Tax      | \$0.00     |
| Bill To Information                                | Consumer Address                                         | Place Cla      | im         |
| RADIAL INC - 64695                                 | JOE SMITH                                                | Return to Clai | im Cart    |
| KING OF PRUSSIA, PA 19406-1342                     | Mankato, MN 56001                                        |                |            |
| UNITED STATES                                      | UNITED STATES<br>Tel: (800) 5588088<br>joesmith@test.com |                |            |
| Products Ordered                                   |                                                          |                |            |
| HANDLING ALLOWANCE<br>A0001                        |                                                          |                |            |
| Quantity: 1 Each<br>Unit Price: \$0.00             | Total Price: \$0.0                                       | 0              |            |
| N03 SWITCH REPLACEMENT                             |                                                          |                |            |
| Quantity: 1 Each<br>Unit Price: \$43.00            | Total Price: \$43.0                                      | 0              |            |
| SWITCH,5 SPD FORWARD,3 REVERSE<br>2064028          |                                                          |                |            |
| Quantity: 1 Each<br>Unit Price: \$17.59            | Total Price: \$17.5                                      | 9              |            |
| MAX65/FC-42" BG360 WW2 BPS<br>1368568              |                                                          |                |            |
| Quantity: 1 Each<br>Unit Price: \$0.00             | Total Price: \$0.0                                       | 0              |            |

11 After the claim is placed you will see the "Claim Order Confirmation" screen.

|    |                                                                                    | Claim Order Confirmation                                                                                                    |                                                                                                    | Total                                                    | \$60.59                          |
|----|------------------------------------------------------------------------------------|----------------------------------------------------------------------------------------------------|----------------------------------------------------------------------------------------------------|----------------------------------------------------------|----------------------------------|
| A. | You can print a copy of the claim for yourself or                                  | Claim Order # MK-1596598<br>Smill of Mode Service Preveled on: UD9MR00580<br>Comment Duble of Parthaese 570/2022<br>Duble of Service 370/2022<br>Repair Conter Wark Order & MUDR A VIDER ORDER #<br>Commenter 500-070 WARK WARBANY OR UP TRK<br>#221111111111111 | Bill To Information<br>RADA, INC. 4685<br>S97.R63.74E<br>webbodyshoo.com<br>KinG of PAISSA, A 19406-1342<br>UNITED STATES | Currency<br>Summary<br>Subtotal of Products<br>Total Tax | U.S. Dollar<br>\$60.59<br>\$0.00 |
|    | the "Show Prices" box, and then click on "Print<br>Friendly".                      | Consumer Address<br>Ioti Skithi<br>123 Minnikotta Lake<br>Mankina, Nik Mooti<br>Unitto Statta<br>Histori Statta<br>Histori Statta                                                                                                    |                                                                                                    |                                                          |                                  |
| В. | This completes your claim submission. You will                                     | Producte Ordorod                                                                                                    |                                                                                                    |                                                          |                                  |
|    | receive a confirmation email with the claim information. (Email will be sent from: | HANDLING ALLOWANCE<br>A0001<br>Quantity: 1 Ech<br>Unit Price \$0.00                                                                                                    |                                                                                                    | Tot                                                      | al Price: \$0.00                 |
|    | <u>do_not_reply@johnsonoutdoors.com</u> )                                          | NO3 SWITCH REPLACEMENT<br>L0001<br>Quantity: 1 Each<br>Unit Price: 541.00                                                                                                    |                                                                                                    | Total                                                    | Price: \$43.00                   |
|    |                                                                                    | SWITCH,5 SPD FORWARD,3 REVERSE<br>2064028<br>Quantity: 1 Excn<br>Unit Price: \$17.59                                                                                                    |                                                                                                    | Tota                                                     | al Price: \$17.59                |
|    |                                                                                    | MAX65/FC-42" BG360 WW2 RPS                                                                                                    |                                                                                                    |                                                          |                                  |

Quantity: 1 Each Unit Price: \$0.00

**Claim Order Confirmation** 

Show Prices Print

Total Price: \$0.00